## myguide

How to Use Slide Step Option

myguide.org

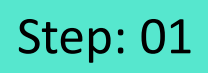

Go inside the Workflow Guide and click on "Add Step"

|     | Ģ                                             | 0 Ⅲ Ξ                                                        |
|-----|-----------------------------------------------|--------------------------------------------------------------|
| +   | - Sample Workflow Guide                       | <b></b> 2                                                    |
|     | Start a new Guide                             | Go inside the Workflow Guide<br>and click on "Add Step"<br>© |
| © M | MyGuide by EdCast   Privacy & Cookies   Terms | ( <b>D</b> )                                                 |
|     |                                               |                                                              |

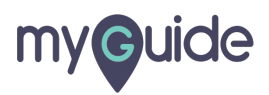

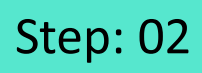

Click on "Image Step"

|       |                                             | <i>⊙</i> Ⅲ                           | =                     |  |
|-------|---------------------------------------------|--------------------------------------|-----------------------|--|
| ←     | Sample Workflow Guide                       |                                      | <b>:</b> (不)          |  |
|       | Start a new Guide                           | е                                    |                       |  |
|       | Add Step                                    | + Inline Step                        |                       |  |
|       |                                             | Message Step                         | Click on "Image Step" |  |
|       |                                             | Ph Video Step                        | ¢                     |  |
|       |                                             | IIIIIIIIIIIIIIIIIIIIIIIIIIIIIIIIIIII |                       |  |
|       |                                             | $\mathscr{O}$ Link Guide             |                       |  |
|       |                                             |                                      |                       |  |
|       |                                             |                                      |                       |  |
|       |                                             |                                      |                       |  |
|       |                                             |                                      |                       |  |
|       |                                             |                                      |                       |  |
| © Myd | Guide by EdCast   Privacy & Cookies   Terms |                                      | <b>e</b>              |  |
|       |                                             |                                      |                       |  |
|       |                                             |                                      |                       |  |

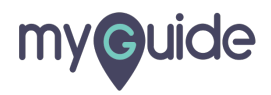

## Step: 03

Click on "Upload Image"

| <ul> <li>✓ Sample Workflow Guide</li> <li>Start a new Guide</li> <li>Add Step</li> <li>Inline Step</li> <li>Message Step</li> <li>Wideo Step 4</li> <li>Video Step 4</li> <li>Bulk Images</li> <li>Link Guide</li> <li>Bulk Images with text</li> </ul>                                                                                                    |                         |                       | 0 <b>Ⅲ</b> Ξ     |  |
|----------------------------------------------------------------------------------------------------|-------------------------|-----------------------|------------------|--|
| Click on "Upload Image"<br>Click on "Upload Image"<br>Click on "Upload Imag | ←                       | Sample Workflow Guide |                  |  |
| Add Step <ul> <li>Inline Step</li> <li>Message Step</li> <li>Upload Image</li> <li>Video Step</li> <li>Video Step</li> <li>Bulk Images</li> <li>E Bulk Images with text</li> </ul>                                                                                                    |                         | Start a new Guid      | de               |  |
| Click on "Upload Image"<br>ⓒ Message Step<br>ⓓ Image Step ④<br>⊕ Video Step ④<br>⊕ Link Guide<br>ⓓ Bulk Images with text                                                                                                    |                         | Add Step              | 🛨 Inline Step    |  |
| Click on "Upload Image"                                                                                                    |                         |                       | 🖂 Message Step   |  |
| ♥ Video Step ◆ I bulk Images Bulk images with text                                                                                                    | Click on "Upload Image" | 1 Upload Image        | 🖾 Image Step 🔹   |  |
| I Bulk Images I Bulk images with text                                                                                                    | Ģ                       | Capture Screen        | 🕾 Video Step 🛛 🖣 |  |
| Bulk images with text                                                                                                    |                         |                       | +I+ Branch Step  |  |
| Bulk images with text                                                                                                    |                         | Bulk Images           | Chink Guide      |  |
|                                                                                                    |                         | Bulk images with text |                  |  |
|                                                                                                    |                         |                       |                  |  |
|                                                                                                    |                         |                       |                  |  |

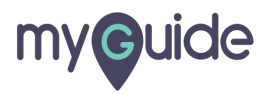

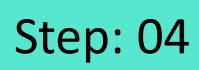

## Select the check box

| On click of "Next" button     After 4 second | Se                                                                                            | arch AppExchange                                                       |                                                          |  |
|----------------------------------------------|-----------------------------------------------------------------------------------------------|------------------------------------------------------------------------|----------------------------------------------------------|--|
| Drawing Tools                                |                                                                                               |                                                                        |                                                          |  |
| Shape Tools     Draw Tools     Action Tools  | all MyGuide by l                                                                              | EdCast                                                                 |                                                          |  |
| Fill Color Line width                        |                                                                                               |                                                                        |                                                          |  |
| Silde Step<br>Show in MyShow Player Shell    |                                                                                               |                                                                        | Done                                                     |  |
| Settings                                     |                                                                                               |                                                                        |                                                          |  |
| Customise popula stille                      | Publisher                                                                                     | Version Name                                                           | Version Number                                           |  |
| Width 300 px<br>Height 0 px                  | EdCast<br>idoption and quickly migrate from Class<br>rue and onboard reps faster. Get started | Spring 2019<br>ic to Lightning with MyGuide by EdCa<br>today for free. | 3.8<br>st. Easily view training walkthroughs and videos. |  |
| Cancel Save & Next Save                      |                                                                                               |                                                                        | Continue Shopping                                        |  |

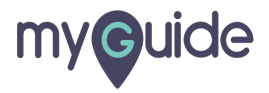

Now, you need to publish the guide and your step will play in slideshow mode

| On click of "Next" button                                                                                                    |                                                                                                    |
|----------------------------------------------------------------------------------------------------|----------------------------------------------------------------------------------------------------|
| After 4 • second                                                                                                    | Now, you need to publish the                                                                                                    |
| Drawing Tools                                                                                                    | guide and your step will play in                                                                                                    |
| Shape Tools     Draw Tools     Action Tools       Image: Control of the state of the state | all My( 💡                                                                                                    |
| Bill Color     3                                                                                                    |                                                                                                    |
| Slide Step                                                                                                    | Done                                                                                                    |
| Show in MyShow Player Shell                                                                                                    |                                                                                                    |
| Settings                                                                                                    |                                                                                                    |
| Hide previous button                                                                                                    | Dublisher Version Name Version Number                                                                                                    |
|                                                                                                    | EdCast Spring 2019 3.8                                                                                                    |
| Width     300     px       Height     0     px                                                                                                    | idoption and quickly migrate from Classic to Lightning with MyGuide by EdCast. Easily view training walkthroughs and videos.<br>we and onboard reps faster. Get started today for free. |
| Cancel Save & Next Save                                                                                                    | Continue Shapping                                                                                                    |
|                                                                                                    |                                                                                                    |

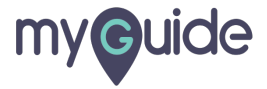

## **Thank You!**

myguide.org

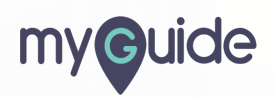